## STM32F4 Discovery Firmware update, MMos HID USB firmware flashing – Beano, April'15

<u>Step 1</u>: Download and install the ST-Link software, STSW-LINK004 <u>http://www.st.com/web/catalog/tools/FM147/SC1887/PF258168?s\_searchtype=partnumber</u>

<u>Step 2:</u> Download and save the MMos latest HID USB Firmware, to a known location on your PC http://forum.virtualracing.org/showthread.php/92420-DIY-USB-Force-Feedback-Controller

### <u>Step 3:</u>

Connect both USB mini (Disco flash) and micro-USB (HID USB) ports on the discovery to your PC.

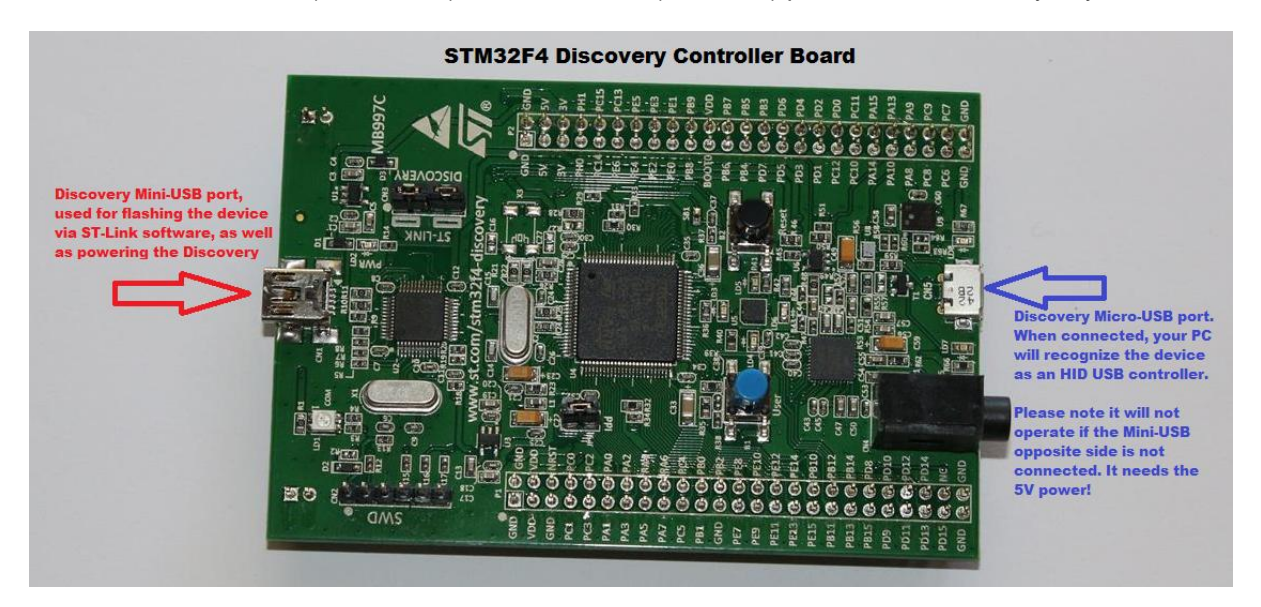

## <u>Step 4:</u>

Open ST-Link; follow the following steps exactly as below. Select ST-Link and Firmware update, note the 'Disconnected' in the bottom left of the picture.

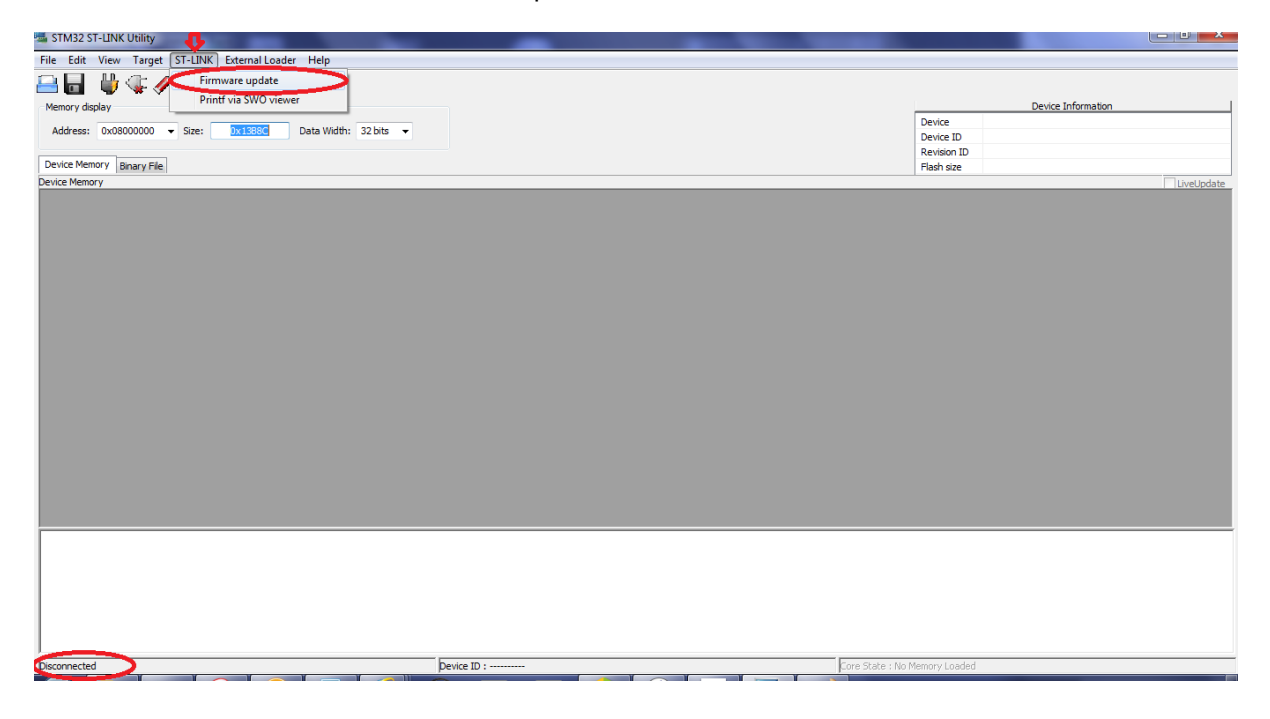

<u>Step 5:</u> Note the empty firmware versions, then click 'Device Connect'

| 🖷 STM32 ST-LINK Utility                                                                   |                 |                          |            |
|-------------------------------------------------------------------------------------------|-----------------|--------------------------|------------|
| <u>File</u> <u>E</u> dit <u>V</u> iew <u>I</u> arget ST-LINK External Loader <u>H</u> elp |                 |                          |            |
| 🖴 🖥 🔱 🕼 🖉 隧 🙍 🔜                                                                           |                 |                          |            |
| Memory display                                                                            |                 | Device Inform            | ation      |
| Address: 0x08000000 - Size: 0x1988C Data Width: 32 bits -                                 |                 | Device                   |            |
|                                                                                           |                 | Device ID<br>Revision ID |            |
| Device Memory Binary File                                                                 |                 | Flash size               |            |
| Device Memory                                                                             |                 |                          | LiveUpdate |
|                                                                                           | ST-Link Upgrade |                          |            |
| Disconnected                                                                              | evice ID :      | State : No Memory Loaded |            |
|                                                                                           |                 |                          |            |

<u>Step 6:</u> After selecting 'Device Connect' both the original factory firmware, as well as the new version, will be displayed. Select 'Yes' and the Discovery will update its internal flash.

Note my 'Yes' button is greyed out as I have done this earlier.

| File Edit View Target ST-LINK External Loader Help        |                                              |                               |
|-----------------------------------------------------------|----------------------------------------------|-------------------------------|
| 🖴 🖥 🖕 🤹 🖉 🌾 🔊 📼                                           |                                              |                               |
| Memory display                                            |                                              | Device Information            |
| Address: 0x08000000 v Size: 0x1388C Data Width: 32 bits v |                                              | Device                        |
|                                                           |                                              | Device ID                     |
| Device Mensey and                                         |                                              | Revision ID                   |
| Device Memory Binary File                                 |                                              | Flash size                    |
| Device Memory                                             |                                              | LiveUpdate                    |
|                                                           | ST-Link Upgrade                              |                               |
|                                                           | Device Connect                               |                               |
|                                                           | Firmware Version: V2.321.S0 JTAG Debugger    |                               |
|                                                           |                                              |                               |
|                                                           | Upgrade the firmware to V2.J21.S0 ( Yes >>>> |                               |
|                                                           |                                              |                               |
|                                                           |                                              |                               |
|                                                           |                                              |                               |
|                                                           |                                              |                               |
|                                                           |                                              |                               |
|                                                           |                                              |                               |
|                                                           |                                              |                               |
|                                                           |                                              |                               |
|                                                           | <u></u>                                      |                               |
|                                                           |                                              |                               |
|                                                           |                                              |                               |
|                                                           |                                              |                               |
|                                                           |                                              |                               |
|                                                           |                                              |                               |
|                                                           |                                              |                               |
|                                                           |                                              |                               |
|                                                           |                                              |                               |
| 1                                                         |                                              |                               |
| Disconnected                                              | Device ID :                                  | Core State : No Memory Loaded |
|                                                           |                                              |                               |

<u>Step 7:</u> Now onto the next part, where we will turn the device into a DD FFB steering wheel controller, by flashing the MMos firmware. Select the 'Target' dropdown from the main menu, and then 'Connect'.

| 🖏 STM32 ST-LINK Util                                | 7.                                |             |                     |                    |
|-----------------------------------------------------|-----------------------------------|-------------|---------------------|--------------------|
| File Edit View Ta                                   | rget ST-LINK External Loader Help |             |                     |                    |
| 🖴 🔲 💾 🚺                                             | Connect                           |             |                     |                    |
|                                                     | Disconnect CTRL+D                 |             |                     | Davice Information |
| Memory display                                      | Free Chine CTDL F                 |             |                     | Device             |
| Address: 0x080                                      | Erase Chip CTRE+E                 | 32 bits 👻   | 0                   | Device ID          |
| Design Manager                                      | Erase Banki                       |             | F                   | Levision ID        |
| Device Memory B                                     | Erase Bank2                       |             | F                   | lash size          |
| Device memory                                       | Erase Sectors                     |             |                     | LiveUpdate         |
|                                                     | Program                           |             |                     |                    |
|                                                     | Program & Verify CTRL+P           |             |                     |                    |
|                                                     | Blank Check                       |             |                     |                    |
|                                                     | Target memory compare with file   |             |                     |                    |
|                                                     |                                   |             |                     |                    |
|                                                     | Option Bytes CTRL+B               |             |                     |                    |
|                                                     | MCU Core                          |             |                     |                    |
|                                                     | Automatic Mode                    |             |                     |                    |
|                                                     | Settings CTRL+S                   |             |                     |                    |
|                                                     |                                   |             |                     |                    |
|                                                     |                                   |             |                     |                    |
|                                                     |                                   |             |                     |                    |
|                                                     |                                   |             |                     |                    |
|                                                     |                                   |             |                     |                    |
|                                                     |                                   |             |                     |                    |
|                                                     |                                   |             |                     |                    |
| 17:35:24 : ST-LINK SN :                             | 48FF 74065075495535130187         |             |                     |                    |
| 17:35:24 : ST-LINK Firm                             | ware version : V2J21S0            |             |                     |                    |
| 17:35:24 : Connection m                             | a SVD.<br>10de : Normal.          |             |                     |                    |
| 17:35:24 : Debug in Low<br>17:35:24 : Device ID:0x  | Power mode enabled.<br>413        |             |                     |                    |
| 17:35:24 : Device flash 5                           | Size : 1MBytes                    |             |                     |                    |
| 17:35:24 : Device ramily<br>17:35:32 : Disconnected | from device.                      |             |                     |                    |
| I                                                   |                                   |             |                     |                    |
| Disconnected                                        |                                   | Device ID : | Core State : No Men | nory Loaded        |
|                                                     |                                   |             |                     |                    |

<u>Step 8:</u> Device will now be connected, and you should see the factory memory contents of the Discovery controller.

| 🖏 STM32 ST-LIN                                                                                                    | IK Utility                                                                                                    |                                                                                          |                     |                |                                           |                   |                  |                    |            |
|----------------------------------------------------------------------------------------------------|----------------------------------------------------------------------------------------------------|------------------------------------------------------------------------------------------|---------------------|----------------|-------------------------------------------|-------------------|------------------|--------------------|------------|
| <u>File Edit Viev</u>                                                                                                    | v <u>T</u> arget ST-                                                                                                    | LINK External                                                                            | Loader <u>H</u> elp |                |                                           |                   |                  |                    |            |
| 🔒 🖥 🖐                                                                                                    | i 🗣 🧳 🖞                                                                                                    | 🎽 🤌 🏹                                                                                    |                     |                |                                           |                   |                  |                    |            |
| Memory display                                                                                                    |                                                                                                    |                                                                                          |                     |                |                                           |                   |                  | Device Information |            |
| Address: 0x0                                                                                                    | 8000000 <del>-</del> Si                                                                                                    | ze: 0x1388                                                                               | C Data Wi           | dth: 32 bits • |                                           |                   | Device<br>Device | STM32F40xx/F41xx   |            |
|                                                                                                    |                                                                                                    |                                                                                          |                     |                |                                           |                   | Revision ID      | Rev Z              |            |
| Device Memory @                                                                                                    | a 0x08000000                                                                                                    | Binary File                                                                              |                     |                |                                           |                   | Flash size       | 1MBytes            |            |
| Target                                                                                                    | ddaeau range: [0x                                                                                                    | 08000000 0x080                                                                           | 013B8C]             | -              |                                           |                   |                  |                    | LiveUpdate |
| Address                                                                                                    | 0                                                                                                    | 4                                                                                        | 8                   | С              | ASCII                                     |                   |                  |                    | ^          |
| 0x08000000                                                                                                    | 20000C78                                                                                                    | 0800637D                                                                                 | 080059A9            | 080059AB       | x}c©Y«Y                                   |                   |                  |                    |            |
| 0x08000010                                                                                                    | 080059AD                                                                                                    | 080059AF                                                                                 | 080059B1            | 00000000       | - Y <sup>-</sup> Y ± Y                    |                   |                  |                    |            |
| 0x08000020                                                                                                    | 00000000                                                                                                    | 00000000                                                                                 | 00000000            | 080059B3       | <sup>3</sup> Y                            |                   |                  |                    |            |
| 0x08000030                                                                                                    | 080059B5                                                                                                    | 00000000                                                                                 | 080059B7            | 08005989       | $\mu  Y \dots \dots Y \dots {}^1 Y \dots$ |                   |                  |                    |            |
| 0x08000040                                                                                                    | 080063D5                                                                                                    | 080063D9                                                                                 | 080063DD            | 080063E1       | ÕcÙcÝcác                                  |                   |                  |                    |            |
| 0x08000050                                                                                                    | 080063E5                                                                                                    | 080063E9                                                                                 | 08005CAF            | 080063F1       | åcéc <sup>-</sup> \ñc                     |                   |                  |                    |            |
| 0x08000060                                                                                                    | 080063F5                                                                                                    | 080063F9                                                                                 | 080063FD            | 08002D47       | õ c ù c ý c G                             |                   |                  |                    |            |
| 0x08000070                                                                                                    | 08006405                                                                                                    | 08006409                                                                                 | 0800640D            | 08006411       | . d d d                                   |                   |                  |                    |            |
| 0x08000080                                                                                                    | 08006415                                                                                                    | 08006419                                                                                 | 0800641D            | 08006421       | .ddld                                     |                   |                  |                    |            |
| 0x08000090                                                                                                    | 08006425                                                                                                    | 08006429                                                                                 | 0800642D            | 08006431       | % d ) d d 1 d                             |                   |                  |                    |            |
| 0x080000A0                                                                                                    | 08006435                                                                                                    | 08006439                                                                                 | 0800643D            | 08006441       | 5 d 9 d = d A d                           |                   |                  |                    |            |
| 0x080000B0                                                                                                    | 08006445                                                                                                    | 08006449                                                                                 | 0800644D            | 08006451       | E d I d M d Q d                           |                   |                  |                    |            |
| 0x080000C0                                                                                                    | 08006455                                                                                                    | 08006459                                                                                 | 0800645D            | 08006461       | U d Y d ] d a d                           |                   |                  |                    |            |
| 0x080000D0                                                                                                    | 08006465                                                                                                    | 08006469                                                                                 | 0800646D            | 08006471       | e d i d m d q d                           |                   |                  |                    |            |
| 0x080000E0                                                                                                    | 08006475                                                                                                    | 08006479                                                                                 | 08005CBF            | 08006481       | u d y d ¿ \ d                             |                   |                  |                    |            |
| 0-02000050                                                                                                    | 00006105                                                                                                    | 00006400                                                                                 | 00006490            | 00002025       | 4 9 4 4 2                                 |                   |                  |                    | *          |
| 17:35:27 - Device<br>17:35:32 : Discon<br>17:36:04 : ST-LIN<br>17:36:04 : ST-LIN<br>17:36:04 : Come<br>17:36:04 : Come<br>17:36:04 : Come<br>17:36:04 : Device<br>17:36:04 : Device | ronny .91932 m<br>nected from devic<br>IK SN : 48FF74065<br>IK Firmware versio<br>cted via SWD.<br>ction mode : Norr<br>in Low Power mod<br>ID:0x413<br>flash Size : 1MBy<br>: family :STM32F4 | vaa/i 1144<br>50.754955351301<br>vn : V2J2150<br>tal.<br>de oo bled.<br>tes<br>0xx/F41xx | 187                 |                |                                           |                   |                  |                    | E          |
| Debug in Low Pow                                                                                                    | er mode enabled.                                                                                                    |                                                                                          |                     |                | Device ID:0x413                           | Core State : Live | Update Disable   | ed                 |            |

<u>Step 9:</u> Next we will open the newly downloaded MMos firmware file, the link in Step 2 above. From the dropdown menu, select 'File' and then 'Open file'

| M32 ST-LINK                                                                                                    | Utility                                                                                                    |                                                                                                    |             |               |                  |                                  |                    |            |
|----------------------------------------------------------------------------------------------------|----------------------------------------------------------------------------------------------------|----------------------------------------------------------------------------------------------------|-------------|---------------|------------------|----------------------------------|--------------------|------------|
| File Edit View                                                                                                    | Target ST-L                                                                                                    | INK External L                                                                                                    | .oader Help |               |                  |                                  |                    |            |
| Open file                                                                                                    | CTRL+0                                                                                                    | Image: Image: |             |               |                  |                                  |                    |            |
| Save file as                                                                                                    | CTRL+S                                                                                                    |                                                                                                    |             |               |                  |                                  | Davice Information |            |
| Close File                                                                                                    |                                                                                                    |                                                                                                    |             |               |                  | Device                           | STM32F40xx/F41xx   |            |
| <b>c</b>                                                                                                    | <i>c</i> 1                                                                                                    | 0x13880                                                                                                    | Data Wid    | th: 32 bits 🔻 |                  | Device ID                        | 0x413              |            |
| Compare two                                                                                                    | files                                                                                                    |                                                                                                    |             |               |                  | Revision ID                      | Rev Z              |            |
| Exit                                                                                                    |                                                                                                    | File                                                                                                    | 20001       |               |                  | Flash size                       | 1MBytes            |            |
| Address                                                                                                    | 0                                                                                                    | 4                                                                                                    | 0           | 0             | ASCII            |                                  |                    | LiveUpdate |
| Address                                                                                                    | 20000.078                                                                                                    | *                                                                                                    | 00005040    | 0000504.0     | ASCI             |                                  |                    |            |
| 0x08000000                                                                                                    | 20000076                                                                                                    | 00000570                                                                                                    | 00005001    | 000039Ab      | X ; C © F « T    |                                  |                    |            |
| 0x08000010                                                                                                    | 080039AD                                                                                                    | 000009AP                                                                                                    | 00000000    | 0000000       | - T T ± T        |                                  |                    |            |
| 0x08000020                                                                                                    | 0000000                                                                                                    | 0000000                                                                                                    | 0000000     | 08005983      | v v tv           |                                  |                    |            |
| 0x08000030                                                                                                    | 08005985                                                                                                    | 0000000                                                                                                    | 08005987    | 08005989      | μΥΥΥΥ<br>8 δ ά ά |                                  |                    |            |
| 0x08000040                                                                                                    | 080063D5                                                                                                    | 080063D9                                                                                                    | 080063DD    | 080063E1      | 0 c U c Y c a c  |                                  |                    |            |
| 0x08000050                                                                                                    | 080063E5                                                                                                    | 080063E9                                                                                                    | 08005CAF    | 080063F1      | ácéc \ñc         |                                  |                    |            |
| 0x08000060                                                                                                    | 080063F5                                                                                                    | 080063F9                                                                                                    | 080063FD    | 08002D47      | őcúcýcG          |                                  |                    |            |
| 0x08000070                                                                                                    | 08006405                                                                                                    | 08006409                                                                                                    | 0800640D    | 08006411      | .ddd             |                                  |                    |            |
| 0x08000080                                                                                                    | 08006415                                                                                                    | 08006419                                                                                                    | 0800641D    | 08006421      | .ddd!d           |                                  |                    |            |
| 0x08000090                                                                                                    | 08006425                                                                                                    | 08006429                                                                                                    | 0800642D    | 08006431      | %d)dd1d          |                                  |                    |            |
| 0x080000A0                                                                                                    | 08006435                                                                                                    | 08006439                                                                                                    | 0800643D    | 08006441      | 5 d 9 d = d A d  |                                  |                    |            |
| 0x080000B0                                                                                                    | 08006445                                                                                                    | 08006449                                                                                                    | 0800644D    | 08006451      | EdIdMdQd         |                                  |                    |            |
| 0x080000C0                                                                                                    | 08006455                                                                                                    | 08006459                                                                                                    | 0800645D    | 08006461      | U d Y d ] d a d  |                                  |                    |            |
| 0x080000D0                                                                                                    | 08006465                                                                                                    | 08006469                                                                                                    | 0800646D    | 08006471      | edidmdqd         |                                  |                    |            |
| 0x080000E0                                                                                                    | 08006475                                                                                                    | 08006479                                                                                                    | 08005CBF    | 08006481      | u d y d ¿ \ d    |                                  |                    |            |
| 0-02000050                                                                                                    | 00006405                                                                                                    | 00006400                                                                                                    | 00006490    | 00002025      |                  |                                  |                    |            |
| 17:35:27 Device to<br>17:35:32 : Discome<br>17:36:04 : ST-LINK<br>17:36:04 : ST-LINK<br>17:36:04 : ST-LINK<br>17:36:04 : Connect<br>17:36:04 : Device fit<br>17:36:04 : Device fit<br>17:36:04 : Device fit | stiny istricte from device<br>sched from device<br>SN : 48FF740650<br>Firmware version<br>ed via SWD.<br>on mode : Norma<br>Low Power mode<br>:0x413<br>ash Size : 1MByte<br>amily :STM32F40; |                                                                                                    | 7           |               |                  |                                  |                    | E          |
| Debug in Low Power                                                                                                    | mode enabled.                                                                                                    | <u> </u>                                                                                                    | <u> </u>    |               | Device ID:0x413  | Core State : Live Update Disable | ed                 |            |

<u>Step 10:</u> Navigate to where you have earlier saved the MMos firmware file, as below. Select it and then 'Open' from the dialog button.

| 🖷 Open                |                                                         | ×                                                      |
|-----------------------|---------------------------------------------------------|--------------------------------------------------------|
| MMos STM              | /32F4 USB Inte 	MMosFFB_FW_0.99                         | ✓ 4 Search MMosFFB_FW_0.99                             |
| Organize 🔻 New folde  | r                                                       | i= - 🔟 🔞                                               |
| ★ Favorites ■ Desktop | Documents library<br>MMosFFB_FW_0.99                    | Arrange by: Folder 🔻                                   |
| Downloads             | Name                                                    | ^                                                      |
| Recent Places         | FFB2014-0.99.hex                                        |                                                        |
| Cibraries             | Type: HEX File<br>Size: 99.8 KB<br>Date modified: 10/0: | 1/2015 10:19 PM                                        |
| J Music               |                                                         |                                                        |
| Pictures              |                                                         |                                                        |
| Videos                |                                                         |                                                        |
| 🖳 Computer            |                                                         |                                                        |
| SDisk (C:) 🔻          | <                                                       | ▶                                                      |
| File <u>n</u> a       | me: FFB2014-0.99.hex                                    | ✓ Supported Files (*.bin *.hex *.sri ▼     Open Cancel |

<u>Step 11:</u> You should see something similar to the display below, note the areas marked in red ellipses.

| 📹 STM32 ST-LINK (                             | Jtility                              |                  |                    |               |                  |                                |                    |    |
|-----------------------------------------------|--------------------------------------|------------------|--------------------|---------------|------------------|--------------------------------|--------------------|----|
| <u>File Edit View</u>                         | Target ST-LI                         | VK External L    | oader <u>H</u> elp |               |                  |                                |                    |    |
| 😐 🔲 💾 🐇                                       | T: 🤌 🚿                               | 🙆 🔜              |                    |               |                  |                                |                    |    |
|                                               | * * *                                |                  |                    |               |                  |                                | Davice Information |    |
| Memory display                                |                                      |                  |                    |               |                  | Device                         | STM32E40xx/E41xx   |    |
| Address: 0x0800                               | 00000 👻 Size:                        | 0x1388C          | Data Widt          | th: 32 bits 🔻 |                  | Device ID                      | 0x413              |    |
|                                               |                                      | _                |                    |               |                  | Revision ID                    | Rev Z              |    |
| Device Memory @ 0:                            | x08000000                            | e : FFB2014-0.9  | 9.hex              |               |                  | Flash size                     | 1MBytes            |    |
| [FFB2014-0.99.nex],                           | Address range:                       | UX08000000 0X    | 0801388CJ          |               | 4007             |                                |                    |    |
| Address                                       | 0                                    | 4                | 8                  | 00000700      | ASCI             |                                |                    | î  |
| 0x08000000                                    | 20010000                             | 0800115D         | 08000705           | 08000709      | ]                |                                |                    |    |
| 0x08000010                                    | 0800070D                             | 08000711         | 08000715           | 00000000      |                  |                                |                    |    |
| 0x08000020                                    | 00000000                             | 00000000         | 00000000           | 08000719      |                  |                                |                    |    |
| 0x08000030                                    | 0800071D                             | 00000000         | 08000721           | 08000725      |                  |                                |                    |    |
| 0x08000040                                    | 080011C5                             | 080011C7         | 080011C9           | 080011CB      | AçÉ              |                                |                    |    |
| 0x08000050                                    | 080011CD                             | 080011CF         | 080011D1           | 080011D3      | ÍĨŇÓ             |                                |                    |    |
| 0x08000060                                    | 080011D5                             | 080011D7         | 080011D9           | 080011DB      | Õ×ÛÛ             |                                |                    |    |
| 0x08000070                                    | 080011DD                             | 080011DF         | 08000A49           | 080011E3      | ÝBIã             |                                |                    |    |
| 0x08000080                                    | 080011E5                             | 080011E7         | 080011E9           | 080011EB      | åç               |                                |                    |    |
| 0x08000090                                    | 080011ED                             | 080011EF         | 080011F1           | 080011F3      | íīňó             |                                |                    |    |
| 0x080000A0                                    | 080011F5                             | 080011F7         | 080011F9           | 080011FB      | õ+ùû             |                                |                    |    |
| 0x080000B0                                    | 080007B9                             | 080011FF         | 08001201           | 08001203      | 1ÿ               |                                |                    |    |
| 0x080000C0                                    | 08001205                             | 08001207         | 08001209           | 08000951      | Q                |                                |                    |    |
| 0x080000D0                                    | 08000999                             | 0800120F         | 08001211           | 08001213      | TM               |                                |                    |    |
| 0x080000E0                                    | 08000A1D                             | 08001217         | 08000729           | 0800121B      | )                |                                |                    |    |
| 0-02000050                                    | 00001210                             | 0900121E         | 09001221           | 00001222      | 1 #              |                                |                    | Ψ. |
| •                                             |                                      |                  |                    |               |                  |                                |                    | P. |
| 17:36:04 : ST-LINK S                          | N: 48FF 7406 507                     | 7549553513018    | 7                  |               |                  |                                |                    | ^  |
| 17:36:04 : ST-LINK P<br>17:36:04 : Connecte   | irmware version :<br>d via SWD.      | : V2J2150        |                    |               |                  |                                |                    |    |
| 17:36:04 : Connectio                          | n mode : Normal.                     | enabled          |                    |               |                  |                                |                    |    |
| 17:36:04 : Device ID                          | :0x413                               | endored.         |                    |               |                  |                                |                    |    |
| 17:36:04 : Device fla<br>17:36:04 : Device fa | sh Size : 1MBytes<br>nily :STM32F40x | x/F41xx          | -                  |               |                  |                                |                    | =  |
| 17:40:06 : [FFB2014                           | -0.99.hex] opene                     | ed successfully. | >                  |               |                  |                                |                    |    |
| Data a la La Data a                           | and a smalled                        |                  |                    |               | Device TO Out 12 | En one we have all o           | feeted.            |    |
| pebug in Low Power r                          | noue enabled.                        | - N              | - Y                |               | beate 10:0x412   | pore state : No Memory Grid Se | iected             |    |

<u>Step 12:</u> From the dropdown menu, select 'Target' followed by 'Erase chip'.

| STM32 ST-LINK                                                                                                    | Utili y                                                                               |                                                         |                  |             |                            |  |                                  |                           |            |  |  |  |  |
|----------------------------------------------------------------------------------------------------|---------------------------------------------------------------------------------------|---------------------------------------------------------|------------------|-------------|----------------------------|--|----------------------------------|---------------------------|------------|--|--|--|--|
| File Edit View                                                                                                    | Target ST-L                                                                           | .INK External                                           | Loader Help      |             |                            |  |                                  |                           |            |  |  |  |  |
| 🖴 🗖 🖕                                                                                                    | Connec                                                                                | t<br>iect C1                                            | TRL+D            |             |                            |  |                                  |                           |            |  |  |  |  |
| Memory display                                                                                                    | _                                                                                     | -                                                       |                  |             |                            |  | Device                           | Device Information        |            |  |  |  |  |
| Address: 0x080                                                                                                    | Erase Ch                                                                              | пр СТ                                                   | RL+E             |             |                            |  | Device ID                        | 51M52PH0XX/PH1XX<br>0x413 |            |  |  |  |  |
|                                                                                                    | Erase Ba                                                                              | nkl                                                     |                  |             |                            |  | Revision ID                      | Rev Z                     |            |  |  |  |  |
| Device Memory @ 0                                                                                                 | Erase Ba                                                                              | ink2                                                    |                  |             |                            |  | Flash size                       | 1MBytes                   |            |  |  |  |  |
| Target memory, Add                                                                                                | Erase Se                                                                              | ctors                                                   |                  |             |                            |  |                                  |                           | LiveUpdate |  |  |  |  |
| Address                                                                                                    | D                                                                                     |                                                         |                  |             | ш                          |  |                                  |                           | <u>^</u>   |  |  |  |  |
| 0x08000000                                                                                                    | Program                                                                               | 1<br>0.11 is co                                         |                  |             | }c©Y«Y                     |  |                                  |                           |            |  |  |  |  |
| 0x08000010                                                                                                    | Program & Verty CTRL+P                                                                |                                                         |                  |             |                            |  |                                  |                           |            |  |  |  |  |
| 0x08000020                                                                                                    | Blank C                                                                               | heck                                                    |                  |             | <sup>2</sup> Y             |  |                                  |                           |            |  |  |  |  |
| 0x08000030                                                                                                    | Compar                                                                                | e device mem                                            | ory with [FFB201 | 4-0.99.hex] | Y <sup>1</sup> Y           |  |                                  |                           |            |  |  |  |  |
| 0x08000040                                                                                                    | Ontion                                                                                | Puter CT                                                | DI . D           |             | ÙcÝcác                     |  |                                  |                           |            |  |  |  |  |
| 0x08000050                                                                                                    | option                                                                                | bytes Ch                                                | NL+D             |             | .éc <sup>-</sup> \ñc       |  |                                  |                           |            |  |  |  |  |
| 0x08000060                                                                                                    | MCU Co                                                                                | ore                                                     |                  |             | .ùcýcG                     |  |                                  |                           |            |  |  |  |  |
| 0x08000070                                                                                                    | Automa                                                                                | tic Mode                                                |                  |             |                            |  |                                  |                           |            |  |  |  |  |
| 0x08000080                                                                                                    |                                                                                       |                                                         |                  |             | dd!d                       |  |                                  |                           |            |  |  |  |  |
| 0x08000090                                                                                                    | Settings                                                                              | CIR                                                     | L+S              | 00000431    | (and (a)) d. (- d. (1 d.)) |  |                                  |                           |            |  |  |  |  |
| 0x08000040                                                                                                    | 08006435                                                                              | 08006439                                                | 0800643D         | 08006441    | 5d 9d -d Ad                |  |                                  |                           |            |  |  |  |  |
| 0x08000080                                                                                                    | 08006445                                                                              | 08006449                                                | 0800644D         | 08006451    | Ed Id Md Od                |  |                                  |                           |            |  |  |  |  |
| 0x080000C0                                                                                                    | 08006455                                                                              | 08006459                                                | 0800645D         | 08006461    | Ud Vd 1d ad                |  |                                  |                           |            |  |  |  |  |
| 0x08000000                                                                                                    | 08006465                                                                              | 08006469                                                | 0800646D         | 08006471    | ed id md ad                |  |                                  |                           |            |  |  |  |  |
| 0x080000E0                                                                                                    | 08006475                                                                              | 08006479                                                | 08005CBE         | 08006481    | ud vd ·\ d                 |  |                                  |                           |            |  |  |  |  |
| 0-09000050                                                                                                    | 00006495                                                                              | 00006490                                                | 00005001         | 00000401    | d 9 d d 2                  |  |                                  |                           |            |  |  |  |  |
| < [                                                                                                    |                                                                                       |                                                         |                  | III         |                            |  |                                  |                           | F          |  |  |  |  |
| 17:40:06 : [FFB2014<br>17:42:22 : ST-LINK S<br>17:42:22 : ST-LINK F<br>17:42:22 : Connecte<br>17:42:22 : Connecte | HO.99.hex] ope<br>SN : 48FF74065<br>Firmware version<br>of via SWD.<br>on mode : Norm | ned successfully<br>0754955351301<br>n : V2J21S0<br>al. | /.<br>187        |             |                            |  |                                  |                           | ^          |  |  |  |  |
| 17:42:22 : Debug in<br>17:42:22 : Device ID                                                                       | Low Power mod<br>0x413                                                                | e enabled.                                              |                  |             |                            |  |                                  |                           |            |  |  |  |  |
| 17:42:22 : Device fla<br>17:42:22 : Device fa                                                                     | nily :STM32F40                                                                        | es<br>xx/F41xx                                          |                  |             |                            |  |                                  |                           | -          |  |  |  |  |
| Debug in Low Power                                                                                                | mode enabled.                                                                         |                                                         |                  |             | Device ID:0x413            |  | Core State : Live Update Disable | d                         |            |  |  |  |  |
|                                                                                                    | T I                                                                                   |                                                         |                  |             |                            |  | ,<br>                            |                           |            |  |  |  |  |

<u>Step 13:</u> After completion, memory contents should display 'FFFFFFF' in all memory locations, and the text should indicate as per the blue arrow in the bottom left hand corner.

| 🖏 STM32 ST-LIN                         | K Utility                             |                              |                     |              |                         |      |                             |                    |            |
|----------------------------------------|---------------------------------------|------------------------------|---------------------|--------------|-------------------------|------|-----------------------------|--------------------|------------|
| <u>File Edit View</u>                  | v <u>T</u> arget ST-                  | LINK External                | Loader <u>H</u> elp |              |                         |      |                             |                    |            |
| 🖴 🖥 🖖                                  | i 🗣 🧳 🖞                               | 🏂 🥥 🔜                        |                     |              |                         |      |                             |                    |            |
| Memory display                         |                                       |                              |                     |              |                         |      |                             | Device Information |            |
| Address: 0x0                           | 8000000 <del>-</del> Si               | ze: 0x1388                   | C Data Wi           | dth: 32 bits | -                       |      | Device<br>Device            | STM32F40xx/F41xx   |            |
|                                        |                                       |                              |                     |              |                         |      | Revision ID                 | Rev 7              |            |
| Device Memory @                        | 9 0x08000000 :                        | File : FFB2014 0             | 20 Here             |              |                         |      | Flash size                  | 1MBytes            |            |
| Target memory, A                       | ddress range; IO                      | 0000000 0x080                | 013B8C]             |              |                         |      |                             |                    | LiveUpdate |
| Address                                | 0                                     | 4                            | 8                   | С            | ASCI                    |      |                             |                    | ^          |
| 0x08000000                             | FFFFFFFF                              | FFFFFFFF                     | FFFFFFFF            | FFFFFFF      | <u> </u>                |      |                             |                    |            |
| 0x08000010                             | FFFFFFFF                              | FFFFFFFF                     | FFFFFFFF            | FFFFFFF      | <u> </u>                |      |                             |                    |            |
| 0x08090020                             | FFFFFFF                               | FFFFFFFF                     | FFFFFFFF            | FFFFFFF      | <u>ŸŸŸŸŸŸŸŸŸŸŸŸ</u> ŸŸ  |      |                             |                    |            |
| 0x0x000030                             | FFFFFFFF                              | FFFFFFFF                     | FFFFFFFF            | FFFFFFF      | <u> </u>                |      |                             |                    |            |
| 0 08000040                             | FFFFFFFF                              | FFFFFFFF                     | FFFFFFFF            | FFFFFFFF     | <u>ŸŸŸŸŸŸŸŸŸŸŸŸŸ</u> Ÿ  |      |                             |                    |            |
| 08000050                               | FFFFFFFF                              | FFFFFFFF                     | FFFFFFFF            | FFFFFFF      | <u> </u>                |      |                             |                    |            |
| x08000060                              | FFFFFFFF                              | FFFFFFFF                     | FFFFFFFF            | FFFFFFF      | <u> </u>                |      |                             |                    |            |
| 08000070                               | FFFFFFF                               | FFFFFFF                      | FFFFFFF             | FFFFFFF      | <u> </u>                |      |                             |                    |            |
| 0.08000080                             | FFFFFFFF                              | FFFFFFFF                     | FFFFFFFF            | FFFFFFF      | <u> </u>                |      |                             |                    |            |
| 0x08000090                             | FFFFFFFF                              | FFFFFFFF                     | FFFFFFFF            | FFFFFFFF     | <u> </u>                |      |                             |                    |            |
| 0x080100A0                             | FFFFFFFF                              | FFFFFFFF                     | FFFFFFFF            | FFFFFFFF     | 999999999999999         |      |                             |                    |            |
| 0x08000020                             | FFFFFFFF                              | FFFFFFFF                     | FFFFFFFF            | FFFFFFF      | <u> </u>                |      |                             |                    |            |
| 0x080000C0                             | FFFFFFFF                              | FFFFFFFF                     | FFFFFFFF            | FFFFFFFF     | <u> </u>                |      |                             |                    |            |
| 0x080000D0                             | NEEFFFFF                              | FFFFFFFF                     | FFFFFFFF            | FFFFFFFF     | <u>ŸŸŸŸŸŸŸŸŸŸŸŸŸŸ</u> Ÿ |      |                             |                    |            |
| 0x080000E0                             | FFFFFFF                               | FFFFFFFF                     | FFFFFFFF            | FFFFFFF      | <u> </u>                |      |                             |                    |            |
| 0-09000050                             | CCCCCCCC                              | CCCCCCCC                     | -                   | CECCCCCC     | 0000000000000           |      |                             |                    | *          |
| 17.10.00 . 01.020                      | THO DOMENTICAL OF                     | neu successiun;              | 0                   |              |                         |      |                             |                    |            |
| 17:42:22 : ST-LIN<br>17:42:22 : ST-LIN | K SN : 48FF74065<br>K Firmware versio | 0754955351301<br>n : V2121S0 | 187                 |              |                         |      |                             |                    | ^          |
| 17:42:22 : Conner                      | cted via SWD.                         |                              |                     |              |                         |      |                             |                    |            |
| 17:42:22 : Conner<br>17:42:22 : Debug  | in Low Power mo                       | de enabled.                  |                     |              |                         |      |                             |                    |            |
| 17:42:22 : Device                      | ID:0x413<br>flash Size : 1MBy         | tes                          |                     |              |                         |      |                             |                    |            |
| 17:42:22 : Device                      | family :STM32F4                       | Dyr/F41xx                    |                     |              |                         |      |                             |                    | E          |
| 17:44:01 : Hash n                      | nemory erased.                        |                              |                     |              |                         |      |                             |                    | *          |
| Debug in Low Powe                      | er mode enabled.                      |                              |                     |              | Device ID:0x413         | Core | State : Live Update Disable | d                  |            |
|                                        | Y                                     |                              |                     |              |                         |      |                             |                    |            |

STM22 CT LINK

<u>Step 14:</u> The next step would be to program the MMos Firmware, as well as verification of the event. Select 'Target' from the dropdown menu, followed by 'Program & Verify'

| STIVISZ ST-LINK                               |                                 |                 |                 |             |                                                                                             |   |                         |               |                    |            |
|-----------------------------------------------|---------------------------------|-----------------|-----------------|-------------|---------------------------------------------------------------------------------------------|---|-------------------------|---------------|--------------------|------------|
| File Edit View                                | Target ST-LI                    | NK External I   | Loader Help     |             |                                                                                             |   |                         |               |                    |            |
| 🔒 🔲 🛯 🖕 -                                     | Connect                         |                 |                 |             |                                                                                             |   |                         |               |                    |            |
| Memory display                                | Disconne                        | ect CT          | RL+D            |             |                                                                                             |   |                         |               | Device Information | 1          |
| Address 0.000                                 | Erase Ch                        | ip CTR          | RL+E            |             |                                                                                             |   | [                       | Device        | STM32F40xx/F41xx   |            |
| Address: 0x080                                | Erase Bar                       | nk1             |                 |             |                                                                                             |   |                         | Device ID     | 0x413              |            |
| Device Memory @ (                             | Erase Bar                       | 1k2             |                 |             |                                                                                             |   |                         | Revision ID   | Rev Z              |            |
| Target memory, Add                            | Erase Sec                       | tors            |                 |             |                                                                                             |   |                         | T Idal Talec  | 2-bytes            | LiveUpdate |
| Address                                       |                                 |                 |                 |             | ш                                                                                           |   |                         |               |                    | *          |
| 0x08000000                                    | Program                         |                 |                 |             |                                                                                             | ÿ |                         |               |                    |            |
| 0x08000010                                    | Program                         | & Verify CT     | RL+P            |             | ******                                                                                      | ÿ |                         |               |                    |            |
| 0x08000020                                    | Blank Ch                        | eck             |                 |             | **********                                                                                  | ÿ |                         |               |                    |            |
| 0x08000030                                    | Compare                         | e device memo   | ry with [FFB201 | 4-0.99.hex] | **********                                                                                  | ÿ |                         |               |                    |            |
| 0x08000040                                    | Ontion B                        | vtes CTR        | I + B           |             | ****                                                                                        | ÿ |                         |               |                    |            |
| 0x08000050                                    |                                 | ,               |                 |             | ,<br>,<br>,<br>,<br>,<br>,<br>,<br>,<br>,<br>,<br>,<br>,<br>,<br>,<br>,<br>,<br>,<br>,<br>, | ÿ |                         |               |                    |            |
| 0x08000060                                    | MCU Co                          | re              |                 |             | 222222222222222222222222222222222222222                                                     | ÿ |                         |               |                    |            |
| 0x08000070                                    | Automat                         | ic Mode         |                 |             | *****                                                                                       | ÿ |                         |               |                    |            |
| 0x08000080                                    | Settings.                       |                 | +S              |             | *****                                                                                       | ÿ |                         |               |                    |            |
| 0x08000090                                    |                                 |                 |                 |             | <b>,,,,</b> ,,,,,,,,,,,,,,,,,,,,,,,,,,,,,,,,                                                | ÿ |                         |               |                    |            |
| 0x080000A0                                    | FFFFFFF                         | FFFFFFF         | FFFFFFF         | FFFFFFF     | <u>ŸŸŸŸŸŸŸŸŸŸŸŸŸ</u>                                                                        | ÿ |                         |               |                    |            |
| 0x080000B0                                    | FFFFFFF                         | FFFFFFF         | FFFFFFF         | FFFFFFF     | <u> </u>                                                                                    | ÿ |                         |               |                    |            |
| 0x080000C0                                    | FFFFFFF                         | FFFFFFF         | FFFFFFF         | FFFFFFF     | <u>ŷŷŷŷŷŷŷŷŷŷŷŷŷŷŷ</u>                                                                      | ÿ |                         |               |                    |            |
| 0x080000D0                                    | FFFFFFF                         | FFFFFFF         | FFFFFFF         | FFFFFFF     | <u>ŸŸŸŸŸŸŸŸŸŸŶŶŶŶŶ</u>                                                                      | ÿ |                         |               |                    |            |
| 0x080000E0                                    | FFFFFFF                         | FFFFFFF         | FFFFFFF         | FFFFFFF     | <u> </u>                                                                                    | ÿ |                         |               |                    |            |
| 1.000000E0                                    | CCCCCCCC                        | CCCCCCCC        | CCCCCCCC        | CCCCCCC     |                                                                                             |   |                         |               |                    |            |
| 17.10.00.0102011                              | o.ssilexj oper                  | eu successiuny. | _               |             |                                                                                             |   |                         |               |                    |            |
| 17:42:22 : ST-LINK F                          | irmware version                 | : V2J21S0       | 57              |             |                                                                                             |   |                         |               |                    |            |
| 17:42:22 : Connecte<br>17:42:22 : Connecte    | d via SWD.<br>on mode : Norma   | I.              |                 |             |                                                                                             |   |                         |               |                    |            |
| 17:42:22 : Debug in                           | Low Power mode                  | enabled.        |                 |             |                                                                                             |   |                         |               |                    |            |
| 17:42:22 : Device ID<br>17:42:22 : Device fla | sh Size : 1MByte                | s               |                 |             |                                                                                             |   |                         |               |                    | -          |
| 17:42:22 : Device fa<br>17:44:01 : Flash mer  | mily :STM32F40><br>norv erased. | cx/F41xx        |                 |             |                                                                                             |   |                         |               |                    | =          |
|                                               |                                 |                 |                 |             |                                                                                             |   | <br>                    |               |                    | *          |
| Debug in Low Power                            | mode enabled.                   | V               |                 |             | Device ID:0x413                                                                             |   | <br>Core State : Live U | pdate Disable | d                  |            |

<u>Step 15:</u> A dialogue box should appear, with the name of the correct MMos hex file in the top bar, this case 'FFB2014-0.99.hex'. Select 'Start' and wait for the progress bar to finish.

| 🖏 STM32 ST-LI                        | NK Utility                                                                                                    |                              |                       |                |                           |                                                            | 100                     |                    |            |
|--------------------------------------|----------------------------------------------------------------------------------------------------|------------------------------|-----------------------|----------------|---------------------------|------------------------------------------------------------|-------------------------|--------------------|------------|
| <u>File Edit Vie</u>                 | ew <u>T</u> arget ST-L                                                                                          | .INK Externa                 | l Loader <u>H</u> elp |                |                           |                                                            |                         |                    |            |
| 🔒 🖥 🕴                                | b 🗣 🖉 🖗                                                                                                    | š 🤌 🔜                        | 2                     |                |                           |                                                            |                         |                    |            |
| Memory display                       |                                                                                                    |                              |                       |                |                           |                                                            |                         | Device Information |            |
| Address: 0x                          | 08000000 - Siz                                                                                                  | re: 0x1388                   | BC Data Wi            | dth: 32 bits 🔹 | -                         |                                                            | Device<br>Device ID     | STM32F40xx/F41xx   |            |
|                                      |                                                                                                    |                              |                       |                |                           |                                                            | Revision ID             | Rev Z              |            |
| Device Memory                        | @ 0x08000000 :                                                                                                  | File : FFB2014               | o co han              | -              |                           |                                                            | Flash size              | 1MBytes            |            |
| Target memory,                       | Address range; [0.4                                                                                             | 5000000 0x08                 | 013B8C]               |                |                           |                                                            |                         |                    | LiveUpdate |
| Address                              | 0                                                                                                    | 4                            | 8                     | С              | ASCI                      |                                                            |                         |                    | ^          |
| 0x08000000                           | FFFFFFF                                                                                                    | FFFFFFF                      | FFFFFFF               | FFFFFFF        | <u> </u>                  |                                                            |                         |                    |            |
| 0x0800001                            | FFFFFFF                                                                                                    | FFFFFFFF                     | FFFFFFFF              | FFFFFFF        | <u> </u>                  | Download [ FFB2014-0.99.hex ]                              | <b>X</b>                |                    |            |
| 0x08000020                           | FFFFFFF                                                                                                    | FFFFFFFF                     | FFFFFFF               | FFFFFFF        | <u> </u>                  |                                                            |                         |                    |            |
| 0x0x000030                           | FFFFFFF                                                                                                    | FFFFFFFF                     | FFFFFFFF              | FFFFFFF        | <u> </u>                  | Start address : UXU8000000                                 |                         |                    |            |
| 0,08000040                           | FFFFFFF                                                                                                    | FFFFFFFF                     | FFFFFFFF              | FFFFFFF        | <u>ŸŸŸŸŸŸŸŸŸŸŸŸŸŸŸŸ</u>   | File path : C:\Users\vervanreph\My Private Documents\AC SE | RVO Browse              |                    |            |
| 08000050                             | FFFFFFF                                                                                                    | FFFFFFFF                     | FFFFFFFF              | FFFFFFF        | <u> </u>                  | Verification                                               |                         |                    |            |
| x08000060                            | FFFFFFF                                                                                                    | FFFFFFFF                     | FFFFFFFF              | FFFFFFF        | <u>ŸŸŸŸŸŸŸŸŸŸŸŸŸŸŸŸ</u> Ÿ | Verity while programming Verity after program              | ming                    |                    |            |
| x08000070                            | FFFFFFF                                                                                                    | FFFFFFFF                     | FFFFFFFF              | FFFFFFF        | <u> </u>                  | Click "Program" to start programming.                      |                         |                    |            |
| 0.08000080                           | FFFFFFFF                                                                                                    | FFFFFFFF                     | FFFFFFFF              | FFFFFFF        | <u>ŶŶŶŶŶŶŶŶŶŶŶŶŶŶŶŶ</u>   |                                                            |                         |                    |            |
| 0x03000090                           | FFFFFFF                                                                                                    | FFFFFFFF                     | FFFFFFFF              | FFFFFFF        | <u>ŸŸŸŸŸŸŸŸŸŸŸŸŸŸ</u> Ÿ   | Reset after programming                                    |                         |                    |            |
| 0x080000A0                           | FFFFFFF                                                                                                    | FFFFFFFF                     | FFFFFFFF              | FFFFFFFF       | 9999999999999999999       | Start Cancel                                               |                         |                    |            |
| 0x08000020                           | FFFFFFF                                                                                                    | FFFFFFF                      | FFFFFFFF              | FFFFFFF        | <u> </u>                  |                                                            |                         |                    |            |
| 0x080000C0                           | FFFFFFF                                                                                                    | FFFFFFFF                     | FFFFFFFF              | FFFFFFF        | 9999999999999999999       |                                                            |                         |                    |            |
| 0x080000D0                           | NEEFFFF                                                                                                    | FFFFFFFF                     | FFFFFFFF              | FFFFFFF        | <u>ŸŸŸŸŢŸŸŸŸŸŸŸŸŸŸ</u> Ÿ  |                                                            |                         |                    |            |
| 0x080000E0                           | FFFFFFF                                                                                                    | FFFFFFFF                     | FFFFFFFF              | FFFFFFF        | <u> </u>                  |                                                            |                         |                    |            |
| 0-09000050                           | CCCCCCC                                                                                                    | CCCCCCCC                     | -                     | CECCCCCC       | 00000000000000000         |                                                            |                         |                    |            |
| 17.00.00.010                         | 2017-0.25.0exj ope                                                                                              | neu succession               | Y -                   |                |                           |                                                            |                         |                    |            |
| 17:42:22 : ST-LI<br>17:42:22 : ST-LI | NK SN: 48FF74065<br>NK Firmware version                                                                         | 075495535130:<br>n : V2121S0 | 187                   |                |                           |                                                            |                         |                    | ^          |
| 17:42:22 : Conn                      | ected via SWD.                                                                                                  |                              |                       |                |                           |                                                            |                         |                    |            |
| 17:42:22 : Conn<br>17:42:22 : Debu   | ig in Low Power mod                                                                                             | ai.<br>le enabled.           |                       |                |                           |                                                            |                         |                    |            |
| 17:42:22 : Devic<br>17:42:22 : Devic | te ID:0x413<br>te flash Size : 1MBvt                                                                            | hes.                         |                       |                |                           |                                                            |                         |                    |            |
| 17:42:22 : Devic                     | e family :STM32F40                                                                                              | lxx/F41xx                    |                       |                |                           |                                                            |                         |                    | =          |
| 17:44:01 : Flash                     | memory erased.                                                                                                  |                              |                       |                |                           |                                                            |                         |                    | *          |
| Debug in Low Po                      | wer mode enabled.                                                                                               |                              |                       |                | Device ID:0x413           | Core SI                                                    | ate : Live Update Disab | led                |            |
|                                      | The second second second second second second second second second second second second second second second se |                              |                       |                |                           |                                                            |                         |                    |            |

# Step 16:

After completion of the flash process, I always make sure the Discovery Memory contents are the same as the file flashed from. Select 'Target' from the dropdown menu, followed by 'Compare device memory with [MMos hex file]'

| STM32 ST-LINK                                  | Jtiliy                |                  |                  |             |    |                 |                              |                    |            |
|------------------------------------------------|-----------------------|------------------|------------------|-------------|----|-----------------|------------------------------|--------------------|------------|
| File Edit View                                 | Target ST-L           | JNK External     | Loader Help      |             |    |                 |                              |                    |            |
|                                                | Connect<br>Disconn    | t<br>iect C1     | TRL+D            |             |    |                 |                              | Davice Information | 1          |
| Mentory display                                | Error Ch              |                  | DI . C           |             |    |                 | Device                       | STM32F40xx/F41xx   |            |
| Address: 0x080                                 | Erase Cr              | np Ci            | KL+E             |             |    |                 | Device ID                    | 0x413              |            |
|                                                | Erase Ba              | inkl             |                  |             |    |                 | Revision ID                  | Rev Z              |            |
| Device Memory @ 0                              | Erase Ba              | ink2             |                  |             |    |                 | Flash size                   | 1MBytes            |            |
| Target memory, Add                             | Erase Se              | ctors            |                  |             |    |                 |                              |                    | LiveUpdate |
| Address                                        | Program               | n                |                  |             |    |                 |                              |                    | î          |
| 0x08000000                                     | Program               | n & Verify Cl    | TRL+P            |             |    | ]               |                              |                    |            |
| 0x08000010                                     |                       |                  |                  |             |    |                 |                              |                    |            |
| 0x08000020                                     | Blank Cl              | heck             |                  | -           |    |                 |                              |                    |            |
| 0x08000030                                     | Compar                | e device mem     | ory with [FFB201 | 4-0.99.hex] |    | !%              |                              |                    |            |
| 0x08000040                                     | Option i              | Bytes CTR        | RL+B             |             |    | .ÇÉE            |                              |                    |            |
| 0x08000050                                     |                       | ·                |                  |             |    | ĪŇÓ             |                              |                    |            |
| 0x08000060                                     | MCU Co                | ore              |                  |             |    | .×ÛÛ            |                              |                    |            |
| 0x08000070                                     | Automa                | tic Mode         |                  |             |    | .BI             |                              |                    |            |
| 0x08000080                                     |                       |                  |                  |             |    | .cé             |                              |                    |            |
| 0x08000090                                     | Settings              | UIK              | L+5              | 00001112    |    | νñó             |                              |                    |            |
| 0x080000A0                                     | 080011E5              | 080011E7         | 080011F9         | 080011EB    | õ. |                 |                              |                    |            |
| 0x08000080                                     | 08000789              | 080011EE         | 08001201         | 08001203    | 1  | ÿ               |                              |                    |            |
| 0x080000.00                                    | 08001205              | 08001207         | 08001200         | 08000951    |    | 0               |                              |                    |            |
| 0-080000000                                    | 09000000              | 09001207         | 09001211         | 09001212    | TM |                 |                              |                    |            |
| 0.08000000                                     | 08000410              | 0000120F         | 08000720         | 00001215    |    | \               |                              |                    |            |
| 0x060000E0                                     | 00000A1D              | 00001217         | 08000729         | 00001218    |    | ······)·····    |                              |                    |            |
| <                                              |                       | invitit // c     | nonin //         | III         |    |                 |                              |                    | F.         |
| 17:42:22 : 01 5 PUNCT                          | d via SWD.            | 1. 1232130       |                  |             |    |                 |                              |                    | ~          |
| 17:42:22 : Connectio                           | on mode : Norm        | al.              |                  |             |    |                 |                              |                    |            |
| 17:42:22 : Debug in<br>17:42:22 : Device ID    | :0x413                | e enabled.       |                  |             |    |                 |                              |                    |            |
| 17:42:22 : Device fla                          | sh Size : 1MByt       | es<br>ex E41ex   |                  |             |    |                 |                              |                    |            |
| 17:44:01 : Flash mer                           | nory erased.          | XX/1 +1XX        |                  |             |    |                 |                              |                    |            |
| 17:46:35 : Flash men<br>17:46:35 : Verificatio | nory programme<br>mOK | ed in 2s and 200 | lms.             |             |    |                 |                              |                    | =          |
| J                                              |                       |                  |                  |             |    |                 |                              |                    | -          |
| Debug in Low Power                             | mode enabled.         |                  |                  |             |    | Device ID:0x413 | re State : Live Update Disat | led                |            |

<u>Step 17:</u> The result of Step 15 should be as per below, the most important part is the 'No difference found' – if you are at this point, you are almost done.

| STM32 ST-LINE                                                                                       | ( Utility                                                                          |                            |                     |                  |                            |             |                                      |                             |                  |                 |                 |    |
|----------------------------------------------------------------------------------------------------|------------------------------------------------------------------------------------|----------------------------|---------------------|------------------|----------------------------|-------------|--------------------------------------|-----------------------------|------------------|-----------------|-----------------|----|
| <u>File Edit View</u>                                                                               | Target ST-L                                                                        | INK External               | Loader <u>H</u> elp |                  |                            |             |                                      |                             |                  |                 |                 |    |
| 🖴 🖥  🗳                                                                                              | Ç 🧳 🖗                                                                              | š 👰 🔜                      |                     |                  |                            |             |                                      |                             |                  |                 |                 |    |
| Memory display                                                                                      |                                                                                    |                            |                     |                  |                            |             |                                      |                             |                  | Davias          | Device Informat | on |
| Address: 0x08                                                                                       | 000000 👻 Siz                                                                       | e: 0x1388                  | C Data Wi           | dth: 32 bits     | -                          |             |                                      |                             |                  | Device II       | 0 0v413         |    |
|                                                                                                    |                                                                                    |                            |                     |                  |                            |             |                                      |                             |                  | Revision        | ID Rev Z        |    |
| Device Memory @                                                                                     | 0x08000000 :   F                                                                   | File : FFB2014-0           | .99.he. Compa       | rison: Device Me | mory Vs [FFB2014-0.99.hex] |             |                                      |                             |                  | Flasman         | 1MBytes         |    |
| Target memory, Ad                                                                                   | dress range: [0x0                                                                  | 08000000 0x080             | )13B8C]             |                  |                            |             | [FFB2014-0.9                         | 9.hex], Address             | range: [0x080000 | 000 0x0801388C] | 2               |    |
| Address                                                                                             | 0                                                                                  | 4                          | 8                   | С                | ASCII                      |             | 0                                    | -                           | 0                |                 | ASCII           | ^  |
| 0x08000000                                                                                          | 20010000                                                                           | 0800115D                   | 08000705            | 08000709         | 1                          |             | 20010000                             | 0800115D                    | 08000705         | 08000709        | 1               |    |
| 0x08000010                                                                                          | 0800070D                                                                           | 08000711                   | 08000715            | 00000000         |                            |             | 0800070D                             | 08000711                    | 08000715         | 00000000        |                 |    |
| 0x08000020                                                                                          | 00000000                                                                           | 00000000                   | 00000000            | 08000719         |                            |             | 00000000                             | 00000000                    | 00000000         | 08000719        |                 |    |
| 0x08000030                                                                                          | 0800071D                                                                           | 00000000                   | 08000721            | 08000725         | !%                         |             | 0800071D                             | 00000000                    | 08000721         | 08000725        | !%              |    |
| 0x08000040                                                                                          | 080011C5                                                                           | 080011C7                   | 080011C9            | 080011CB         | ÅÇÉE                       |             | 080011C5                             | 080011C7                    | 080011C9         | 080011CB        | ÅÇÉĔ            |    |
| 0x08000050                                                                                          | 080011CD                                                                           | 080011CF                   | 080011D1            | 080011D3         | ÍĪÑÓ                       |             | 080011CD                             | 080011CF                    | 080011D1         | 080011D3        | ÍĪÑÓ            |    |
| 0x08000060                                                                                          | 080011D5                                                                           | 080011D7                   | 080011D9            | 080011DB         | Õ×ÙÛ                       |             | 080011D5                             | 080011D7                    | 080011D9         | 080011DB        | Õ×ÙÛ            |    |
| 0x08000070                                                                                          | 080011DD                                                                           | 080011DF                   | 08000A49            | 080011E3         | ÝBIã                       |             |                                      | 080011 DF                   | 08000A49         | 080011E3        | ÝBIā            |    |
| 0x08000080                                                                                          | 080011E5                                                                           | 080011E7                   | 080011E9            | 080011EB         | åçé                        | Information |                                      |                             | 011E9            | 080011EB        | åçéē            |    |
| 0x08000090                                                                                          | 080011ED                                                                           | 080011EF                   | 080011F1            | 080011F3         | íīñó                       |             |                                      |                             | 011F1            | 080011F3        | íīñó            |    |
| 0x080000A0                                                                                          | 080011F5                                                                           | 080011F7                   | 080011F9            | 080011FB         | ő+ùû                       |             | No difference four                   | id.                         | 11F9             | 080011FB        | ő÷ùû            |    |
| 0x080000B0                                                                                          | 08000789                                                                           | 080011FF                   | 08001201            | 08001203         | 1ÿ                         |             | This file is already                 | file is already downloaded. |                  | 08001203        | 1ÿ              |    |
| 0x080000C0                                                                                          | 08001205                                                                           | 08001207                   | 08001209            | 08000951         | Q                          |             |                                      |                             | 1209             | 08000951        | Q               |    |
| 0x080000D0                                                                                          | 08000999                                                                           | 0800120F                   | 08001211            | 08001213         | τ.                         |             |                                      |                             | 01211            | 08001213        | тм              |    |
| 0x080000E0                                                                                          | 08000A1D                                                                           | 08001217                   | 08000729            | 0800121B         | )                          |             |                                      | UK                          | 00729            | 0800121B        | )               |    |
| 0-09000050                                                                                          | 0900121D                                                                           | 00001210                   | 09001221            | 09001222         | 1 #                        |             |                                      | Monthly Arts                | 1100011 221      | 00001000        | 1 +             | *  |
|                                                                                                    |                                                                                    |                            |                     |                  |                            |             |                                      |                             |                  |                 |                 | 4  |
| 17:44:01 : Flash m<br>17:46:35 : Flash m<br>17:46:35 : Verifica<br>17:50:24 : No diffe<br>This file | emory erased.<br>emory programme<br>tionOK<br>rrence found.<br>e is already downli | ed in 2s and 200<br>oaded. | ms.                 |                  |                            |             |                                      |                             |                  |                 |                 | ^  |
| 17:51:52 : No diffe                                                                                 | rence found.                                                                       | andad                      |                     |                  |                            |             |                                      |                             |                  |                 |                 |    |
| 17:52:42 : No diffe<br>This file                                                                    | rence found.<br>is already downli                                                  | oaded.                     |                     |                  |                            |             |                                      |                             |                  |                 |                 | E  |
| Debug in Low Power mode enabled. Device ID:0x413                                                    |                                                                                    |                            |                     |                  |                            |             | Core State : No Memory Grid Selected |                             |                  |                 |                 |    |
|                                                                                                    |                                                                                    |                            |                     |                  |                            |             |                                      |                             |                  |                 |                 |    |

<u>Step 18:</u> Next, select the 'Disconnect' icon and the connection to the discovery should terminate

| 🖏 STM32 ST-LINK                                                                                                   | Utility                                                                 |                   |                     |                   |                                                           |  |               |            | -               |                     |                                                   |   |
|----------------------------------------------------------------------------------------------------|-------------------------------------------------------------------------|-------------------|---------------------|-------------------|-----------------------------------------------------------|--|---------------|------------|-----------------|---------------------|---------------------------------------------------|---|
| <u>File Edit View</u>                                                                                             | Target ST-L                                                             | INK External      | Loader <u>H</u> elp |                   |                                                           |  |               |            |                 |                     |                                                   |   |
| STM32 ST-LINK                                                                                                    | CL 🤌 🕥<br>Utility                                                       | ( 🙆 🔜             |                     |                   | _                                                         |  |               |            |                 |                     |                                                   |   |
| <u>File Edit View</u>                                                                                             | sT-L                                                                    | INK External      | Loader <u>H</u> elp |                   |                                                           |  |               |            |                 |                     |                                                   |   |
| Memory display                                                                                                    | 00000 🗸 Siz                                                             | e: 0x1388         | C Data Wid          | dth: 32 bits 🔻    |                                                           |  |               |            |                 | Device<br>Device II | Device Information<br>STM32F40xx/F41xx<br>0 0x413 |   |
|                                                                                                    |                                                                         |                   |                     |                   |                                                           |  |               |            |                 | Revision            | ID Rev Z                                          |   |
| Device Memory @ 0                                                                                                 | ×08000000 :   F                                                         | File : FFB2014-0. | .99.hex Compar      | rison: Device Mer | nory Vs [FFB2014-0.99.hex]                                |  | Incode 4 o oc |            | [0, 000000      | Flash siz           | e 1MBytes                                         |   |
| Address                                                                                                    | yet memory, Address range: [UXU8000000 UXU801388C]                      |                   |                     |                   |                                                           |  |               | Autress a  | ange: [UXU80000 | 00 0x08013880       | ASCII                                             |   |
| 0x08000000                                                                                                    | 20010000                                                                | 9<br>0800115D     | 08000705            | 08000709          | 1                                                         |  | 20010000      | 0800115D   | 08000705        | 08000709            | 1                                                 |   |
| 0x08000010                                                                                                    | 0800070D                                                                | 08000711          | 08000715            | 00000000          |                                                           |  | 0800070D      | 08000711   | 08000715        | 00000000            |                                                   |   |
| 0x08000020                                                                                                    | 00000000                                                                | 00000000          | 00000000            | 08000719          |                                                           |  | 00000000      | 00000000   | 00000000        | 08000719            |                                                   |   |
| 0x08000030                                                                                                    | 0800071D                                                                | 00000000          | 08000721            | 08000725          |                                                           |  | 0800071D      | 00000000   | 08000721        | 08000725            | %                                                 |   |
| 0x08000040                                                                                                    | 080011C5                                                                | 080011C7          | 080011C9            | 080011CB          | AÇÉE                                                      |  | 080011C5      | 080011C7   | 080011C9        | 080011CB            | ÅÇÉ                                               |   |
| 0x08000050                                                                                                    | 080011CD                                                                | 080011CF          | 080011D1            | 080011D3          | ÍĬŇÓ                                                      |  | 080011CD      | 080011CF   | 080011D1        | 080011D3            | ÍĪŇÓ                                              |   |
| 0x08000060                                                                                                    | 080011D5                                                                | 080011D7          | 080011D9            | 080011DB          | õ×ÙÛ                                                      |  | 080011D5      | 080011D7   | 080011D9        | 080011DB            | Õ×ÙÛ                                              |   |
| 0x08000070                                                                                                    | 080011DD                                                                | 080011DF          | 08000A49            | 080011E3          | ÝBIã                                                      |  | 080011DD      | 080011DF   | 08000A49        | 080011E3            | ÝBIã                                              |   |
| 0x08000080                                                                                                    | 080011E5                                                                | 080011E7          | 080011E9            | 080011EB          | åçéë                                                      |  | 080011E5      | 080011E7   | 080011E9        | 080011EB            | åçéē                                              |   |
| 0x08000090                                                                                                    | 080011ED                                                                | 080011EF          | 080011F1            | 080011F3          | íīñó                                                      |  | 080011ED      | 080011EF   | 080011F1        | 080011F3            | íīñó                                              |   |
| 0x080000A0                                                                                                    | 080011F5                                                                | 080011F7          | 080011F9            | 080011FB          | $\tilde{o}\ldots \div \ldots \dot{u}\ldots \hat{u}\ldots$ |  | 080011F5      | 080011F7   | 080011F9        | 080011FB            | õ÷ùû                                              |   |
| 0x080000B0                                                                                                    | 080007B9                                                                | 080011FF          | 08001201            | 08001203          | 1ÿ                                                        |  | 080007B9      | 080011FF   | 08001201        | 08001203            | 1ÿ                                                |   |
| 0x080000C0                                                                                                    | 08001205                                                                | 08001207          | 08001209            | 08000951          | Q                                                         |  | 08001205      | 08001207   | 08001209        | 08000951            | Q                                                 |   |
| 0x080000D0                                                                                                    | 08000999                                                                | 0800120F          | 08001211            | 08001213          | тм                                                        |  | 08000999      | 0800120F   | 08001211        | 08001213            | тм                                                |   |
| 0x080000E0                                                                                                    | 08000A1D                                                                | 08001217          | 08000729            | 0800121B          | )                                                         |  | 08000A1D      | 08001217   | 08000729        | 0800121B            | )                                                 |   |
| 1.0000000                                                                                                    | 09001210                                                                | 00001215          | 09001221            | 00001000          | 1 #                                                       |  | 0900121D      | 00001 21 E | 00001221        | 00001222            | 1 ÷                                               |   |
| 17:46:35 : Verificatio<br>17:46:35 : Verificatio<br>17:50:24 : No differe<br>This file i<br>17:51:52 : No differe | nory programme<br>onOK<br>ence found.<br>s already downk<br>ence found. | o an 25 and 200   | 115.                |                   |                                                           |  | ] .           |            |                 |                     |                                                   | • |
| This file i<br>17:52:42 : No differe<br>This file i<br>17:53:59 : No differe                                      | s already downk<br>ence found.<br>s already downk<br>ence found         | oaded.            |                     |                   |                                                           |  |               |            |                 |                     |                                                   |   |

This file is already downloaded. 17:52:42 : No difference found. This file is already downloaded. 17:53:59 : No difference found

### Step 19:

Refer to the below picture, evidence that the Discovery Controller is now disconnected from the ST-Link software. Almost there.

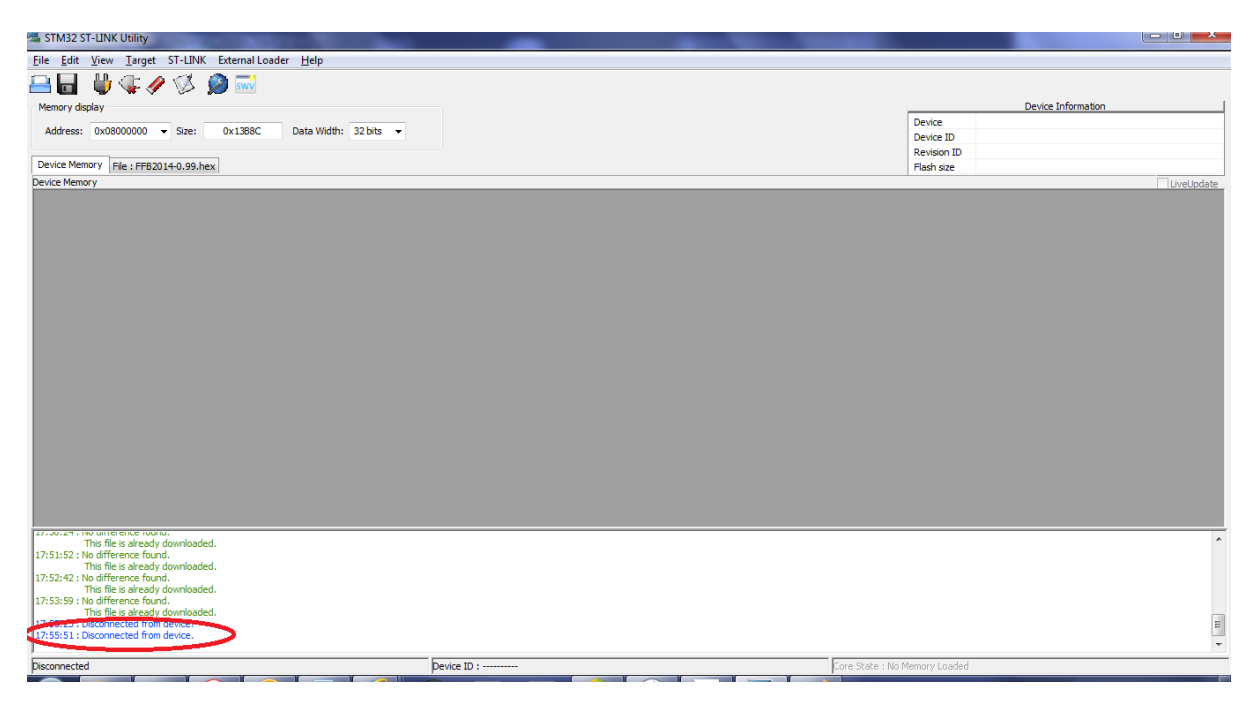

### Step 20:

Navigate to 'Control Panel > Hardware and Sound > devices and Printers> and ensure your 'MMos ForceFeedback2014' Device is detected. © Beano

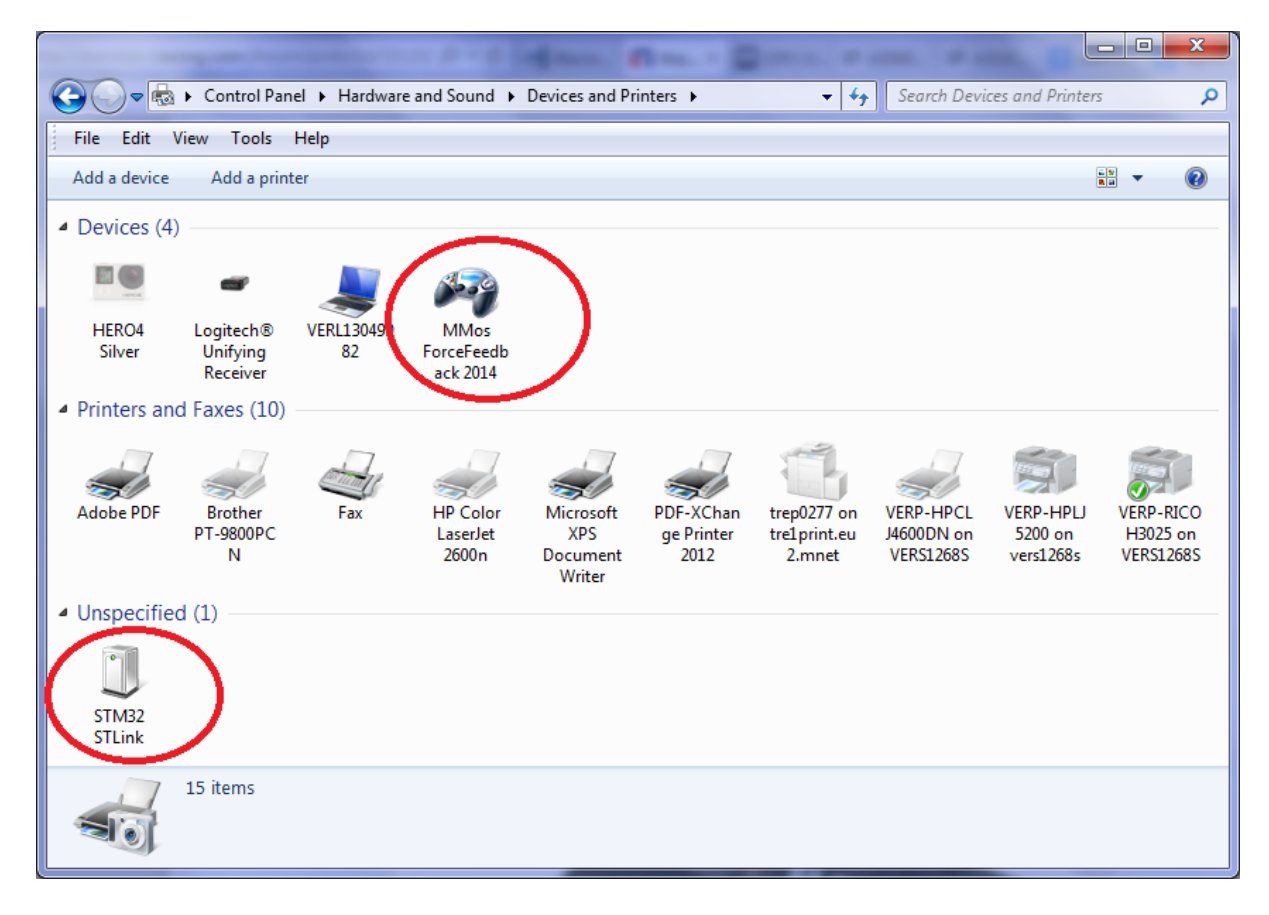